# **Data Replication Service**

# **User Guide**

 Issue
 01

 Date
 2025-03-04

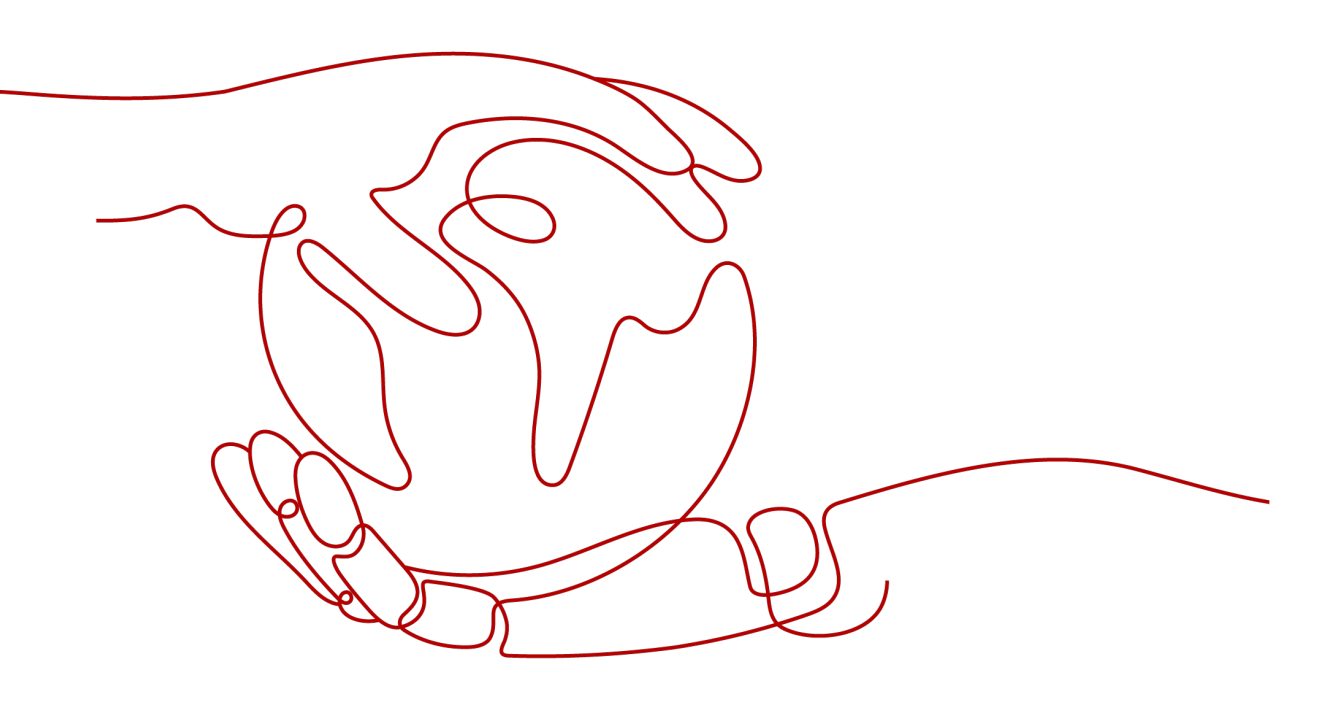

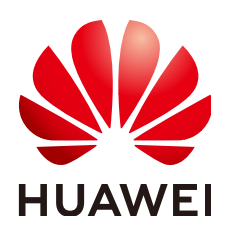

# Copyright © Huawei Cloud Computing Technologies Co., Ltd. 2025. All rights reserved.

No part of this document may be reproduced or transmitted in any form or by any means without prior written consent of Huawei Cloud Computing Technologies Co., Ltd.

# **Trademarks and Permissions**

NUAWEI and other Huawei trademarks are the property of Huawei Technologies Co., Ltd. All other trademarks and trade names mentioned in this document are the property of their respective holders.

# Notice

The purchased products, services and features are stipulated by the contract made between Huawei Cloud and the customer. All or part of the products, services and features described in this document may not be within the purchase scope or the usage scope. Unless otherwise specified in the contract, all statements, information, and recommendations in this document are provided "AS IS" without warranties, guarantees or representations of any kind, either express or implied.

The information in this document is subject to change without notice. Every effort has been made in the preparation of this document to ensure accuracy of the contents, but all statements, information, and recommendations in this document do not constitute a warranty of any kind, express or implied.

# Huawei Cloud Computing Technologies Co., Ltd.

Address: Huawei Cloud Data Center Jiaoxinggong Road Qianzhong Avenue Gui'an New District Gui Zhou 550029 People's Republic of China

Website: https://www.huaweicloud.com/intl/en-us/

# **Contents**

| I Creating a Verification Task |  |
|--------------------------------|--|
| 2 Data Verification Management |  |
| 2.1 Viewing Task Information   |  |
| 2.2 Verification Tasks         |  |
| 2.3 Selecting Objects          |  |
| 2.4 Verification Rules         |  |
| 2.5 Verification Logs          |  |
| 2.6 Cloning a Task             |  |
| 2.7 Stopping a Task            |  |
| 2.8 Deleting a Task            |  |
| 2.9 Task Statuses              |  |

# Creating a Verification Task

A verification task is used to check consistency between selected objects and data in the source and destination databases.

# Supported Database Types

The following table lists the source database and destination database types supported by DRS in data verification.

| Table 1-1 | Supported | databases |
|-----------|-----------|-----------|
|-----------|-----------|-----------|

| Source DB Type                                                                                                    | Destination DB Type                                                                          |
|----------------------------------------------------------------------------------------------------|----------------------------------------------------------------------------------------------|
| <ul> <li>On-premises MySQL</li> <li>ECS-hosted MySQL</li> <li>Other cloud MySQL</li> <li>RDS for MySQL</li> </ul> | RDS for MySQL                                                                                |
|                                                                                                    | TaurusDB                                                                                     |
|                                                                                                    | RDS for PostgreSQL                                                                           |
|                                                                                                    | GaussDB Distributed                                                                          |
|                                                                                                    | GaussDB Centralized                                                                          |
|                                                                                                    | RDS for MariaDB                                                                              |
| RDS for MySQL                                                                                                    | <ul><li>On-premises MySQL</li><li>ECS-hosted MySQL</li><li>Other cloud MySQL</li></ul>       |
|                                                                                                    | CSS/ES                                                                                       |
|                                                                                                    | <ul><li>On-premises Oracle</li><li>ECS-hosted Oracle</li></ul>                               |
|                                                                                                    | <ul><li>On-premises MariaDB</li><li>ECS-hosted MariaDB</li><li>Other cloud MariaDB</li></ul> |

| Source DB Type                                               | Destination DB Type                                                                                               |
|--------------------------------------------------------------|----------------------------------------------------------------------------------------------------|
| <ul><li>On-premises MySQL</li><li>ECS-hosted MySQL</li></ul> | CSS/ES                                                                                                    |
| On-premises PostgreSQL                                       | RDS for PostgreSQL                                                                                                |
| ECS-hosted PostgreSQL                                        | GaussDB Centralized                                                                                               |
| <ul><li>RDS for PostgreSQL</li></ul>                         | GaussDB Distributed                                                                                               |
| RDS for PostgreSQL                                           | <ul><li>On-premises PostgreSQL</li><li>ECS-hosted PostgreSQL</li></ul>                                            |
| DDM                                                          | RDS for MySQL                                                                                                    |
|                                                              | <ul><li>On-premises MySQL</li><li>ECS-hosted MySQL</li><li>Other cloud MySQL</li></ul>                            |
|                                                              | DDM                                                                                                    |
|                                                              | <ul><li>On-premises Oracle</li><li>ECS-hosted Oracle</li></ul>                                                    |
| On-premises Oracle                                           | RDS for MySQL                                                                                                    |
| ECS-hosted Oracle                                            | TaurusDB                                                                                                    |
|                                                              | RDS for PostgreSQL                                                                                                |
|                                                              | GaussDB Centralized                                                                                               |
|                                                              | GaussDB Distributed                                                                                               |
|                                                              | DDM                                                                                                    |
| GaussDB Distributed                                          | <ul><li>On-premises MySQL</li><li>ECS-hosted MySQL</li><li>Other cloud MySQL</li><li>RDS for MySQL</li></ul>      |
|                                                              | <ul><li>On-premises Oracle</li><li>ECS-hosted Oracle</li></ul>                                                    |
|                                                              | GaussDB Distributed                                                                                               |
|                                                              | GaussDB Centralized                                                                                               |
| GaussDB Centralized                                          | <ul> <li>On-premises MySQL</li> <li>ECS-hosted MySQL</li> <li>Other cloud MySQL</li> <li>RDS for MySQL</li> </ul> |

| Source DB Type                                                                                                | Destination DB Type                                                                                               |
|----------------------------------------------------------------------------------------------------|----------------------------------------------------------------------------------------------------|
|                                                                                                    | <ul><li>On-premises Oracle</li><li>ECS-hosted Oracle</li></ul>                                                    |
|                                                                                                    | GaussDB Distributed                                                                                               |
|                                                                                                    | GaussDB Centralized                                                                                               |
| TaurusDB                                                                                                    | TaurusDB                                                                                                    |
|                                                                                                    | <ul> <li>On-premises MySQL</li> <li>ECS-hosted MySQL</li> <li>Other cloud MySQL</li> <li>RDS for MySQL</li> </ul> |
|                                                                                                    | CSS/ES                                                                                                    |
|                                                                                                    | <ul><li>On-premises Oracle</li><li>ECS-hosted Oracle</li></ul>                                                    |
| DDS                                                                                                    | <ul><li>Self-built MongoDB</li><li>Other cloud MongoDB</li></ul>                                                  |
| DB2 for LUW                                                                                                   | GaussDB Distributed                                                                                               |
|                                                                                                    | GaussDB Centralized                                                                                               |
| TiDB                                                                                                    | TaurusDB                                                                                                    |
| -                                                                                                    | GaussDB Centralized                                                                                               |
|                                                                                                    | GaussDB Distributed                                                                                               |
|                                                                                                    | Microsoft SQL Server                                                                                              |
| <ul> <li>On-premises MongoDB</li> <li>ECS-hosted MongoDB</li> <li>Other cloud MongoDB</li> <li>DDS</li> </ul> | DDS                                                                                                    |
| <ul> <li>On-premises MariaDB</li> <li>ECS-hosted MariaDB</li> <li>Other cloud MariaDB</li> </ul>              | RDS for MariaDB                                                                                                   |
| On-premises MariaDB                                                                                           | RDS for MySQL                                                                                                    |
| <ul><li>ECS-hosted MariaDB</li><li>Other cloud MariaDB</li></ul>                                              | TaurusDB                                                                                                    |
| RDS for MariaDB                                                                                               | <ul> <li>On-premises MariaDB</li> <li>ECS-hosted MariaDB</li> <li>Other cloud MariaDB</li> </ul>                  |

| Source DB Type                          | Destination DB Type                                                         |
|-----------------------------------------|-----------------------------------------------------------------------------|
| Cassandra                               | GeminiDB Cassandra                                                          |
| DynamoDB on other clouds (web services) | GeminiDB Dynamo<br>NOTE<br>Only whitelisted users can use this<br>function. |
| Redis                                   | GenimiDB Redis                                                              |
| GenimiDB Redis                          | Redis                                                                       |

# **Database Permissions**

| Database                          | Required Permission                                                                                                    |
|-----------------------------------|----------------------------------------------------------------------------------------------------|
| MySQL/RDS for MySQL               | SELECT                                                                                                    |
| TaurusDB                          | SELECT                                                                                                    |
| DDM                               | SELECT                                                                                                    |
| TiDB                              | SELECT                                                                                                    |
| MariaDB                           | SELECT                                                                                                    |
| PostgresSQL/RDS for<br>PostgreSQL | CONNECT permission on databases, USAGE permission on schemas, SELECT permission on tables, and SELECT permission on sequences                                                                       |
| Oracle                            | CREATE SESSION and SELECT ANY DICTIONARY permissions; SELECT permission on a single table                                                                                                    |
| GaussDB Centralized               | Log in to a Postgres database as the <b>root</b> user or<br>other database users with the sysadmin role. Grant<br>the following permissions to these users:<br>• Database-level permission: CONNECT |
|                                   | permission on databases                                                                                                    |
|                                   | <ul> <li>SCHEMA-level permission: USAGE permission<br/>on schemas</li> </ul>                                                                                                    |
|                                   | Table-level permission: SELECT permission on<br>all tables in schemas                                                                                                    |

 Table 1-2
 Database permissions

| Database                      | Required Permission                                                                                                    |
|-------------------------------|----------------------------------------------------------------------------------------------------|
| GaussDB Distributed           | Log in to a Postgres database as the <b>root</b> user or<br>other database users with the sysadmin role. Grant<br>the following permissions to these users:          |
|                               | <ul> <li>Database-level permission: CONNECT<br/>permission on databases</li> </ul>                                                                                   |
|                               | <ul> <li>SCHEMA-level permission: USAGE permission<br/>on schemas</li> </ul>                                                                                         |
|                               | Table-level permission: SELECT permission on<br>all tables in schemas                                                                                                |
| MongoDB/DDS/AWS<br>DocumentDB | Replica set: The source database user must have<br>the readAnyDatabase permission on the admin<br>database and the read permission on the local<br>database.         |
|                               | Single node: The source database user must have<br>the readAnyDatabase permission on the admin<br>database and the read permission on the local<br>database.         |
| Microsoft SQL Server          | Sysadmin permission; db_datareader or db_owner permission on a database to be synchronized                                                                           |
| DB2 for LUW                   | The user must have the CONNECT and DATAACCESS permissions.                                                                                                    |
|                               | If there is the DB2SECURITYLABEL data in the table structure of the source database, ensure that the user has the read permission on all data in the table.          |
| CSS/ES                        | The user must have the READ permission.                                                                                                    |
| Cassandra                     | The user must have the following minimum<br>permissions:<br>SELECT permission on system catalogs<br>system_auth.roles and<br>system_auth.role_permissions and SELECT |
|                               | permission on the tables to be synchronized.                                                                                                    |

# Procedure

This section describes how to create a verification task from a MySQL database to an RDS for MySQL database. To configure tasks of other DB engines, you can refer to the following procedures.

- **Step 1** On the **Data Verification Management** page, click **Create Verification Task**.
- **Step 2** On the **Create Verification Instance** page, select a region and project, specify the task name, description, and the verification instance details, and click **Create Now**.
  - Task information

# Figure 1-1 Verification task information

| 4 | Only the task name and description ca<br>The system will create virtual resources in | be modified. Other settings cannot be modified after you click Create Now on this page.<br>nediately after you click Create Now. Virtual resources cannot be modified after being created so no settings except the task name and description can be n | nodified. |
|---|--------------------------------------------------------------------------------------|----------------------------------------------------------------------------------------------------|-----------|
|   |                                                                                      |                                                                                                    |           |
|   | Region                                                                               | CN Southwest-Guiyang-DBIntegrationV v                                                                                                    |           |
|   | Project                                                                              | CN Southwest-Guiyang-DBIntegrationVerifi V                                                                                                    |           |
| * | Task Name                                                                            | DR\$-5117 💿                                                                                                    |           |
|   | Description                                                                          | 0                                                                                                    |           |
|   |                                                                                      | 0/256 //                                                                                                    |           |

# Table 1-3 Task information

| Parameter   | Description                                                                                                    |
|-------------|----------------------------------------------------------------------------------------------------|
| Region      | The region where the replication instance is deployed. You can change the region.                                                                |
| Project     | The project corresponds to the current region and can be changed.                                                                                |
| Task Name   | The task name must start with a letter and consist of 4 to 50 characters. It can contain only letters, digits, hyphens (-), and underscores (_). |
| Description | The description can contain up to 256 characters and cannot contain special characters !=<>&'\"                                                  |

# • Verification instance information

# Figure 1-2 Verification Instance Information

| Verification Instance Information $\odot$    |                                                                                                    |  |  |
|----------------------------------------------|----------------------------------------------------------------------------------------------------|--|--|
| The following information cannot be modified | d after you go to the next page.                                                                                                    |  |  |
| * Data Flow                                  | To the cloud Out of the cloud Set-Foult to set-Foult                                                                                                    |  |  |
| * Source DB Engine                           | MySQL         Oracle         Cassendra         DB2 for LUW         DDM         Dynamo         Informix         MariaDB         MongoDB         ProtigneSOL         Redis         Redis         Microsoft SOL Server |  |  |
|                                              | GaussDB(for MySOL) TIDB                                                                                                    |  |  |
| * Destination DB Engine                      | MyOX. GeussD8 Distributed GeussD8 Primary/Standby MarieD8 PostgreSOL GeussD8(for MySOL)                                                                                                    |  |  |
| * Network Type                               | VPC v                                                                                                    |  |  |
| * Destination DB Instance                    | Select an instance v C View DB Instance View Unselectable DB Instance                                                                                                    |  |  |
| * Verification Instance Subnet               | Select the submet  v The IP address is allocated automatically but it can ① View Submets View Occupied IP Address                                                                                                   |  |  |
| * IP Address Type                            | PM IPv4IPv6 dad stack:                                                                                                    |  |  |

| Parameter                       | Description                                                                                                    |
|---------------------------------|----------------------------------------------------------------------------------------------------|
| Data Flow                       | Select <b>To the cloud</b> . The destination database is a database in the current cloud.                                                                                                    |
| Source DB<br>Engine             | Select <b>MySQL</b> .                                                                                                    |
| Destination DB<br>Engine        | Select <b>MySQL</b> .                                                                                                    |
| Network Type                    | Public network is used as an example. Available options:<br>Public network, VPC, VPN or Direct Connect                                                                                                    |
|                                 | <ul> <li>VPC is suitable for data verification between cloud<br/>databases of the same account in the same region<br/>and VPC.</li> </ul>                                                                                                    |
|                                 | <ul> <li>Public network is suitable for data verification<br/>between on-premises or external cloud databases and<br/>the destination database bound with an EIP.</li> </ul>                                                                                                    |
|                                 | <ul> <li>VPN or Direct Connect is suitable for data<br/>verification between on-premises databases and cloud<br/>databases, between cloud databases of different<br/>accounts in the same region, or between cloud<br/>databases across regions using a VPN, Direct Connect,<br/>Cloud Connect, VPCEP, or a VPC peering connection.</li> </ul> |
| Destination DB<br>Instance      | The RDS DB instance you created.                                                                                                    |
|                                 | <ul> <li>The destination DB instance cannot be a read replica.</li> <li>The source and destination DB instances can be the same DB instance.</li> </ul>                                                                                                    |
| Verification<br>Instance Subnet | Select the subnet where the verification instance is located. You can also click <b>View Subnets</b> to go to the network console to view the subnet where the instance resides.                                                                                                    |
|                                 | By default, the DRS instance and the destination DB instance are in the same subnet. You need to select the subnet where the DRS instance resides, and there are available IP addresses for the subnet. To ensure that the verification instance is successfully created, only subnets with DHCP enabled are displayed.                        |
| Specify EIP                     | This parameter is available when you select <b>Public</b><br><b>network</b> for <b>Network Type</b> . Select an EIP to be bound<br>to the DRS instance. DRS will automatically bind the<br>specified EIP to the DRS instance and unbind the EIP<br>after the task is complete.                                                                 |
|                                 | For details about the data transfer fee generated using a public network, see <b>EIP Price Calculator</b> .                                                                                                    |

 Table 1-4 Verification instance information

 AZ
 Figure 1-3 AZ
 \* AZ
 az1 az2 az3 az4 az5 AZ where the DRS instance is created. Selecting an AZ where the source or destination database is located provides better performance.

# Table 1-5 Task type information

| Parameter | Description                                                                                                    |
|-----------|----------------------------------------------------------------------------------------------------|
| AZ        | Select the AZ where you want to create the DRS task.<br>Selecting the one housing the source or destination<br>database can provide better performance. |

• Enterprise Project and Tags

# Figure 1-4 Enterprise Project and Tags

| * Enterprise Project             | Select                                                         | ~ (                    | ⑦ View Project Management ⑦                           |
|----------------------------------|----------------------------------------------------------------|------------------------|-------------------------------------------------------|
| Tags TMS's p<br>+ Add<br>You can | redefined tags are recommended for<br>Tag<br>add 20 more tags. | adding the same tag to | different cloud resources. Create predefined tags 🖄 📿 |

# Table 1-6 Enterprise Project and Tags

| Parameter             | Description                                                                                                    |
|-----------------------|----------------------------------------------------------------------------------------------------|
| Enterprise<br>Project | An enterprise project you would like to use to centrally<br>manage your cloud resources and members. Select an<br>enterprise project from the drop-down list. The default<br>project is <b>default</b> .                                                                                             |
|                       | For more information about enterprise project, see<br><i>Enterprise Management User Guide</i> .                                                                                                    |
|                       | To create an enterprise project, click <b>Enterprise</b> in the<br>upper right corner of the console. The <b>Enterprise Project</b><br><b>Management Service</b> page is displayed. For details, see<br><b>Creating an Enterprise Project</b> in <i>Enterprise</i><br><i>Management User Guide</i> . |

| Parameter | Description                                                                                                    |
|-----------|----------------------------------------------------------------------------------------------------|
| Tags      | <ul> <li>Tags a task. This configuration is optional. Adding<br/>tags helps you better identify and manage your tasks.<br/>Each task can have up to 20 tags.</li> </ul>                                                                                                    |
|           | <ul> <li>If your organization has configured tag policies for<br/>DRS, add tags to tasks based on the policies. If a tag<br/>does not comply with the policies, task creation may<br/>fail. Contact your organization administrator to learn<br/>more about tag policies.</li> </ul> |
|           | <ul> <li>After a task is created, you can view its tag details on<br/>the Tags tab. For details, see Tag Management.</li> </ul>                                                                                                    |

# D NOTE

If a task fails to be created, DRS retains the task for three days by default. After three days, the task automatically stops.

Step 3 After the verification instance is created, on the Configure Source and Destination Databases page, specify source and destination database information. Then, click Test Connection for both the source and destination databases to check whether they have been connected to the verification instance. After the connection tests are successful, select the check box before the agreement and click Next.

In different data flow scenarios, the source and destination database settings are different. Specify the required parameters based on the GUI.

• Source database information

# Figure 1-5 Source database information

| IP Address or Domain Name |                                   |   |
|---------------------------|-----------------------------------|---|
| Port                      |                                   |   |
| Database Username         |                                   |   |
| Database Password         |                                   | Ø |
| SSL Connection            |                                   |   |
|                           | Test Connection Ø Test successful |   |

| Parameter                    | Description                                                                                                    |
|------------------------------|----------------------------------------------------------------------------------------------------|
| IP Address or<br>Domain Name | The IP address or domain name of the source database.                                                                                                    |
| Port                         | The port of the source database. Range: 1 – 65535                                                                                                    |
| Database<br>Username         | The username for accessing the source database.                                                                                                    |
| Database<br>Password         | The password for the database username. You can<br>change the password if necessary. To change the<br>password, perform the following operation after the task<br>is created:                                                                                                    |
|                              | If the task is in the Starting, Full synchronization,<br>Incremental synchronization, or Incremental<br>synchronization failed status, in the Connection<br>Information area on the Basic Information tab, click<br>Modify Connection Details. In the displayed dialog box,<br>change the password. |
| SSL Connection               | If SSL connection is required, enable SSL on the source database, ensure that related parameters have been correctly configured, and upload an SSL certificate.                                                                                                    |
|                              | NOTE                                                                                                    |
|                              | <ul> <li>The maximum size of a single certificate file that can be<br/>uploaded is 500 KB.</li> </ul>                                                                                                    |
|                              | <ul> <li>If SSL is disabled, your data may be at risk.</li> </ul>                                                                                                    |

 Table 1-7
 Source database settings

# **NOTE**

The IP address, port, username, and password of the source database are encrypted and stored in the database and the DRS instance, and will be cleared after the task is deleted.

• Destination database information

Figure 1-6 Destination database information

# **Destination Database**

| DB Instance Name  |                 |
|-------------------|-----------------|
| Database Username |                 |
| Database Password |                 |
| SSL Connection    |                 |
|                   | Test Connection |

| Parameter            | Description                                                                                                    |  |
|----------------------|----------------------------------------------------------------------------------------------------|--|
| DB Instance<br>Name  | The RDS DB instance you selected when creating the verification task. This parameter cannot be changed.                                                                                                    |  |
| Database<br>Username | The username for accessing the destination database.                                                                                                    |  |
| Database<br>Password | The password for the database username. You can<br>change the password if necessary. To change the<br>password, perform the following operation after the task<br>is created:                                                                                                    |  |
|                      | If the task is in the Starting, Full synchronization,<br>Incremental synchronization, or Incremental<br>synchronization failed status, in the Connection<br>Information area on the Basic Information tab, click<br>Modify Connection Details. In the displayed dialog box,<br>change the password. |  |
| SSL Connection       | If SSL connection is required, enable SSL on the destination database, ensure that related parameters have been correctly configured, and upload an SSL certificate.                                                                                                    |  |
|                      | NOTE                                                                                                    |  |
|                      | <ul> <li>The maximum size of a single certificate file that can be<br/>uploaded is 500 KB.</li> </ul>                                                                                                    |  |
|                      | <ul> <li>If SSL is disabled, your data may be at risk.</li> </ul>                                                                                                    |  |

Table 1-8 Destination database settings

# **NOTE**

The username and password of the destination database are encrypted and stored in the database and the DRS instance during data verification. After the task is deleted, the username and password are permanently deleted.

# Step 4 On the Select Objects page, select objects and click Next.

# Figure 1-7 Selecting objects

| Select Objects | Table-Level Verification Import object file                                                                                  |                                            |                       |                                                           |
|----------------|----------------------------------------------------------------------------------------------------|--------------------------------------------|-----------------------|-----------------------------------------------------------|
|                | If any data in the source database changes, click the refrest<br>Move objects to be migrated from list of unselected objects | h button below.<br>on left side to the lis | t of selected objects | on right side.                                            |
|                |                                                                                                    |                                            |                       |                                                           |
|                | Select All                                                                                                    |                                            | C                     | Select All                                                |
|                | Search the expanded database using regular expression                                                                        | ons. Q                                     |                       | Search the expanded database using regular expressions. Q |
|                | + baichao                                                                                                    | database                                   | 1                     |                                                           |
|                | (+) bigint                                                                                                    | database                                   |                       |                                                           |
|                | + db_1_sql2kafka_double_az_reedit_0                                                                                          | database                                   | ·                     |                                                           |
|                | + db_1mysql2taurus_btask_retry_001                                                                                           | database                                   | >>>                   |                                                           |
|                | + db_1mysql2taurus_dualazsetry_001                                                                                           | database                                   |                       |                                                           |
|                | + db_20092801953_001                                                                                                    | database                                   |                       |                                                           |
|                | + db_2_2pg_mutidatabase_001                                                                                                  | database                                   |                       |                                                           |
|                | + dbocess_check_001                                                                                                    | database                                   |                       |                                                           |
|                | + db_arm_and_sms_001                                                                                                    | database                                   |                       |                                                           |
|                | + db_bug2023061303918                                                                                                    | database                                   |                       |                                                           |
|                | + db_c_trans_out_001                                                                                                    | database                                   |                       |                                                           |
|                | → dh c trans out 004                                                                                                    | database                                   |                       |                                                           |

| Parameter         | Description                                                                                                    |
|-------------------|----------------------------------------------------------------------------------------------------|
| Select<br>Objects | The left pane displays the source database objects, and the right<br>pane displays the selected objects. You can verify tables or import<br>object files based on your service requirements.                                                              |
|                   | • If the verification objects in source and destination databases have different names, you can map the source object name to the destination one in the right pane. For details, see <b>Changing Object Names (Mapping Object Names)</b> .               |
|                   | <ul> <li>If the database table name contains characters other than<br/>letters, digits, and underscores (_), or the mapped database<br/>table name contains hyphens (-) and number signs (#), the<br/>name length cannot exceed 42 characters.</li> </ul> |
|                   | <ul> <li>Import an object file. For details, seeImporting<br/>Synchronization Objects.</li> </ul>                                                                                                    |
|                   | NOTE                                                                                                    |
|                   | • To quickly select the desired database objects, you can use the search function.                                                                                                    |
|                   | • If there are changes made to the source databases or objects, click $^{\rm C}$ in the upper right corner to update the objects to be verified.                                                                                                    |
|                   | <ul> <li>If an object name contains spaces, the spaces before and after the<br/>object name are not displayed. If there are two or more consecutive<br/>spaces in the middle of the object name, only one space is displayed.</li> </ul>                  |
|                   | • The name of the selected object cannot contain spaces.                                                                                                    |

### Table 1-9 Objects

# Step 5 On the Verification Rules page, configure verification rules.

- If you do not need to configure a verification rule, click **Next**.
- If data processing is required, select Data Filtering, Additional Columns, or Processing Columns. For details about how to configure related rules, see Processing Data.

### Figure 1-8 Verification rule

| Data Filtering Additional Columns Processing Columns                              |                                   |             |                |      |               |
|-----------------------------------------------------------------------------------|-----------------------------------|-------------|----------------|------|---------------|
| You can use additional columns to avoid data conflicts in many-to-one operations. |                                   |             |                |      | Batch Apply C |
| Betonged Database/Table                                                           | New Name                          | Column Name | Operation Type | Туре | Operation     |
| baichao.bbb1                                                                      | beichao.bbb1                      |             | 88             | -    | Add           |
| baichao.commontest                                                                | baichao.commontest                |             | 84             | -    | Add           |
| baichao.config                                                                    | baichao.config                    |             | 84             | -    | Add           |
| baichao.db_full_primary_001_btree1                                                | baichao.db_ful_primary_001_btree1 |             | 88             | -    | Add           |
| baicheo.ftable1                                                                   | baichao.ftable1                   |             | 88             | -    | Add           |
| baicheo.ftable2                                                                   | baichao.ftable2                   |             | 88             | -    | Add           |
| baichao.foreign_1_baix                                                            | baichao.foreign_1_bak             |             | 84             | -    | Add           |
| baichao.foreign_2_baix                                                            | baichao foreign_2_bak             |             | 88             | -    | Add           |
| baichao skitbaix                                                                  | baichao McTbak                    |             |                | -    | Add           |
| baichao.nopi/2                                                                    | beichao.nopk2                     |             |                | -    | Add           |

**Step 6** On the **Check Task** page, check the verification task.

• If any check fails, review the cause and rectify the fault. After the fault is rectified, click **Check Again**.

For details about how to handle check failures, see **Solutions to Failed Check Items** in *Data Replication Service User Guide*.

• If all check items are successful, click **Next**.

**NOTE** 

You can proceed to the next step only when all checks are successful. If there are any items that require confirmation, view and confirm the details first before proceeding to the next step.

**Step 7** On the **Confirm Task** page, specify Send Notifications, SMN Topic, and Stop Abnormal Tasks After, confirm that the configured information is correct, select the check box before the agreement, and click **Submit** to submit the task.

# Figure 1-9 Task startup settings

| * Send Notifications        | 0                                                                                             |
|-----------------------------|-----------------------------------------------------------------------------------------------|
| * SMN Topic                 | baichao v C 📀                                                                                 |
| Data Exception Notification |                                                                                               |
| * Stop Abnormal Tasks After | 14 (D) Abnormal tasks run longer than the period you set (unit: day) will automatically stop. |

# Table 1-10 Task startup settings

| Parameter                         | Description                                                                                                    |  |  |  |  |
|-----------------------------------|----------------------------------------------------------------------------------------------------|--|--|--|--|
| Send<br>Notifications             | This parameter is optional. After enabled, select a SMN topic. If<br>the status of the verification task is abnormal, DRS will send you<br>a notification.                                                                                       |  |  |  |  |
| SMN Topic                         | This parameter is available only after you enable <b>Send</b><br><b>Notifications</b> and create a topic on the SMN console and add a<br>subscriber.                                                                                             |  |  |  |  |
|                                   | For details, see <i>Simple Message Notification User Guide</i> .                                                                                                    |  |  |  |  |
| Data<br>Exception<br>Notification | This parameter is optional. After enabled, DRS will send a notification if the task data is abnormal.                                                                                                    |  |  |  |  |
| Stop<br>Abnormal<br>Tasks After   | Number of days after which an abnormal task is automatically stopped. The value must range from 14 to 100. The default value is <b>14</b> .                                                                                                    |  |  |  |  |
|                                   | NOTE                                                                                                    |  |  |  |  |
|                                   | <ul> <li>You can set this parameter only for pay-per-use tasks.</li> </ul>                                                                                                    |  |  |  |  |
|                                   | • Tasks in the abnormal state are still charged. If tasks remain in the abnormal state for a long time, they cannot be resumed. Abnormal tasks run longer than the period you set (unit: day) will automatically stop to avoid unnecessary fees. |  |  |  |  |

# **Step 8** After the task is submitted, you can view and **manage it** on the **Data Verification Management** page.

- You can view the task status. For more information about task status, see **Task Statuses**.
- You can click C in the upper right corner to view the latest task status.
- By default, DRS retains a task in the **Configuration** state for three days. After three days, DRS automatically deletes background resources, but the task status remains unchanged. When you configure the task again, DRS applies for resources for the task again. In this case, the IP address of the DRS instance changes.
- For a public network task, DRS needs to delete background resources after you stop the task. The EIP bound to the task cannot be restored to the **Unbound** state until background resources are deleted.

----End

# **2** Data Verification Management

# 2.1 Viewing Task Information

After creating a verification task, you can view its basic information, including task information, verification instance information, connection information, and mapping information.

# Prerequisites

• A verification task has been created.

# Procedure

- **Step 1** On the **Data Verification Management** page, click the target task in the **Task Name/ID** column.
- Step 2 On the displayed Basic Information tab page, view task details.

You can see the task name, description, and creation time.

# Figure 2-1 Basic information

I

| <   DRS-5718         |                                   |                                      |
|----------------------|-----------------------------------|--------------------------------------|
| Basic Information    | You can edit this task.           | ×                                    |
| Verification Tasks   |                                   |                                      |
| Verification Rules   | Task Information                  |                                      |
| Verification Objects |                                   |                                      |
| Verification Logs    | Task Name                         | Task ID                              |
| Tags                 | DRS-5718 🖉                        | dfe03f73-60b1-4a97-ad2f-d624131jb801 |
|                      | Task Created                      | Description                          |
|                      | Jan 14, 2025 19:10:27 GMT+08:00   | - 2                                  |
|                      |                                   |                                      |
|                      | Kernel Version                    | Specifications                       |
|                      | 24.12.0.0                         | Medium                               |
|                      | Enterprise Project                |                                      |
|                      | default                           |                                      |
|                      |                                   |                                      |
|                      | Notification Settings             |                                      |
|                      |                                   |                                      |
|                      | SMN Topic                         | Data Exception Notification          |
|                      | - 22 (3)                          | Closed                               |
|                      | Stop Abnormal Tasks After         | Time When Task Became                |
|                      | 14 2 3                            | Abnormal                             |
|                      |                                   |                                      |
|                      |                                   |                                      |
|                      | Verification Instance Information |                                      |
|                      |                                   |                                      |
|                      | Engine                            | Network Type                         |
|                      | MySQL                             | VPC                                  |

- Click  $\checkmark$  to modify information such as a task name, description, and resource group.
- Click <sup>II</sup> to copy the task ID.
- Click Modify Connection Details to modify the connection information of the source and destination databases. After the modification is complete, click OK.

### Figure 2-2 Connection information

| Modify Connection | Details ⑦                                                             | Х |
|-------------------|-----------------------------------------------------------------------|---|
| Source Database   | Destination Database                                                  |   |
| DB Instance Name  | Auto-Ha-src-56-migration-group1 (************************************ |   |
| Database Username | root                                                                  |   |
| Database Password | ۵                                                                     |   |
| SSL Connection    |                                                                       |   |
|                   |                                                                       |   |
|                   | Cancel OK                                                             |   |

# D NOTE

If the task fails because the database password was changed, you can modify the connection information to restore the task.

----End

# 2.2 Verification Tasks

# **Scenarios**

This section describes how to compare verification items to check if there are any differences between source and destination databases. To minimize the impact on services and shorten the service interruption duration, the following comparison methods are provided:

- Object-level comparison: It compares databases, tables, and indexes.
- Data-level row comparison: It compares the number of rows in the tables to be synchronized. This comparison method is recommended because it is fast.
- Data-level static value comparison: It checks whether data in the synchronized table is consistent. The time required for comparison depends on the amount of data in the table.

# **NOTE**

Value comparison and row comparison cannot be performed at the same time. Value comparison and object-level comparison cannot be performed at the same time.

# Prerequisites

• A verification task has been started.

# **Comparison Description**

| Table 2-1 Data verification capability of each data flow |
|----------------------------------------------------------|
|----------------------------------------------------------|

| Sy<br>nc<br>hro<br>niz<br>ati<br>on<br>Dir<br>ect<br>ion | Data Flow                            | Object-<br>Level<br>Compari<br>son | Row<br>Compa<br>rison | Accoun<br>t-Level<br>Compa<br>rison | Static<br>Value<br>Compariso<br>n |
|----------------------------------------------------------|--------------------------------------|------------------------------------|-----------------------|-------------------------------------|-----------------------------------|
| To<br>the<br>clo<br>ud                                   | MySQL -> MySQL                       | Supporte<br>d                      | Support<br>ed         | Not<br>support<br>ed                | Supported                         |
| To<br>the<br>clo<br>ud                                   | MySQL -> PostgreSQL                  | Supporte<br>d                      | Support<br>ed         | Not<br>support<br>ed                | Not<br>supported                  |
| To<br>the<br>clo<br>ud                                   | MySQL -> GaussDB<br>Distributed      | Supporte<br>d                      | Support<br>ed         | Not<br>support<br>ed                | Supported                         |
| To<br>the<br>clo<br>ud                                   | MySQL -> GaussDB<br>Centralized      | Supporte<br>d                      | Support<br>ed         | Not<br>support<br>ed                | Supported                         |
| To<br>the<br>clo<br>ud                                   | MySQL -> TaurusDB                    | Supporte<br>d                      | Support<br>ed         | Not<br>support<br>ed                | Supported                         |
| To<br>the<br>clo<br>ud                                   | PostgreSQL -> PostgreSQL             | Supporte<br>d                      | Support<br>ed         | Support<br>ed                       | Supported                         |
| To<br>the<br>clo<br>ud                                   | PostgreSQL -> GaussDB<br>Centralized | Supporte<br>d                      | Support<br>ed         | Not<br>support<br>ed                | Supported                         |

| To<br>the<br>clo<br>ud | PostgreSQL -> GaussDB<br>Distributed  | Supporte<br>d | Support<br>ed | Not<br>support<br>ed | Supported        |
|------------------------|---------------------------------------|---------------|---------------|----------------------|------------------|
| To<br>the<br>clo<br>ud | DDM -> MySQL                          | Supporte<br>d | Support<br>ed | Not<br>support<br>ed | Not<br>supported |
| To<br>the<br>clo<br>ud | DDM -> DDM                            | Supporte<br>d | Support<br>ed | Not<br>support<br>ed | Not<br>supported |
| To<br>the<br>clo<br>ud | Oracle -> MySQL                       | Supporte<br>d | Support<br>ed | Not<br>support<br>ed | Supported        |
| To<br>the<br>clo<br>ud | Oracle -> TaurusDB                    | Supporte<br>d | Support<br>ed | Not<br>support<br>ed | Supported        |
| To<br>the<br>clo<br>ud | Oracle -> GaussDB<br>Centralized      | Supporte<br>d | Support<br>ed | Not<br>support<br>ed | Supported        |
| To<br>the<br>clo<br>ud | Oracle -> GaussDB<br>Distributed      | Supporte<br>d | Support<br>ed | Not<br>support<br>ed | Supported        |
| To<br>the<br>clo<br>ud | Oracle -> DDM                         | Supporte<br>d | Support<br>ed | Not<br>support<br>ed | Not<br>supported |
| To<br>the<br>clo<br>ud | Oracle > PostgreSQL                   | Supporte<br>d | Support<br>ed | Not<br>support<br>ed | Not<br>supported |
| To<br>the<br>clo<br>ud | DB2 for LUW -> GaussDB<br>Centralized | Supporte<br>d | Support<br>ed | Not<br>support<br>ed | Supported        |
| To<br>the<br>clo<br>ud | DB2 for LUW -> GaussDB<br>Distributed | Supporte<br>d | Support<br>ed | Not<br>support<br>ed | Supported        |

| To<br>the<br>clo<br>ud | TiDB -> TaurusDB                                | Supporte<br>d | Support<br>ed        | Not<br>support<br>ed | Not<br>supported |
|------------------------|-------------------------------------------------|---------------|----------------------|----------------------|------------------|
| To<br>the<br>clo<br>ud | Microsoft SQL Server -><br>GaussDB(DWS)         | Supporte<br>d | Support<br>ed        | Not<br>support<br>ed | Not<br>supported |
| To<br>the<br>clo<br>ud | Microsoft SQL Server -><br>GaussDB Centralized  | Supporte<br>d | Support<br>ed        | Not<br>support<br>ed | Supported        |
| To<br>the<br>clo<br>ud | Microsoft SQL Server -><br>GaussDB Distributed  | Supporte<br>d | Support<br>ed        | Not<br>support<br>ed | Supported        |
| To<br>the<br>clo<br>ud | Microsoft SQL Server -><br>Microsoft SQL Server | Supporte<br>d | Support<br>ed        | Not<br>support<br>ed | Not<br>supported |
| To<br>the<br>clo<br>ud | MongoDB -> DDS                                  | Supporte<br>d | Support<br>ed        | Not<br>support<br>ed | Supported        |
| To<br>the<br>clo<br>ud | MariaDB -> MariaDB                              | Supporte<br>d | Support<br>ed        | Not<br>support<br>ed | Supported        |
| To<br>the<br>clo<br>ud | MariaDB -> MySQL                                | Supporte<br>d | Support<br>ed        | Not<br>support<br>ed | Supported        |
| To<br>the<br>clo<br>ud | MariaDB -> TaurusDB                             | Supporte<br>d | Support<br>ed        | Not<br>support<br>ed | Supported        |
| To<br>the<br>clo<br>ud | TaurusDB -> TaurusDB                            | Supporte<br>d | Support<br>ed        | Not<br>support<br>ed | Supported        |
| To<br>the<br>clo<br>ud | Dynamo -> GeminiDB<br>Dynamo                    | Supporte<br>d | Not<br>support<br>ed | Not<br>support<br>ed | Not<br>supported |

| Ou<br>t of<br>the<br>clo<br>ud | MySQL -> MySQL                                | Supporte<br>d | Support<br>ed | Not<br>support<br>ed | Supported        |
|--------------------------------|-----------------------------------------------|---------------|---------------|----------------------|------------------|
| Ou<br>t of<br>the<br>clo<br>ud | MySQL -> CSS/ES                               | Supporte<br>d | Support<br>ed | Not<br>support<br>ed | Not<br>supported |
| Ou<br>t of<br>the<br>clo<br>ud | DDM -> MySQL                                  | Supporte<br>d | Support<br>ed | Not<br>support<br>ed | Not<br>supported |
| Ou<br>t of<br>the<br>clo<br>ud | DDM -> Oracle                                 | Supporte<br>d | Support<br>ed | Not<br>support<br>ed | Not<br>supported |
| Ou<br>t of<br>the<br>clo<br>ud | DDS -> MongoDB                                | Supporte<br>d | Support<br>ed | Not<br>support<br>ed | Supported        |
| Ou<br>t of<br>the<br>clo<br>ud | PostgreSQL -> PostgreSQL                      | Supporte<br>d | Support<br>ed | Not<br>support<br>ed | Supported        |
| Ou<br>t of<br>the<br>clo<br>ud | GaussDB Centralized -><br>MySQL               | Supporte<br>d | Support<br>ed | Not<br>support<br>ed | Not<br>supported |
| Ou<br>t of<br>the<br>clo<br>ud | GaussDB Centralized -><br>Oracle              | Supporte<br>d | Support<br>ed | Not<br>support<br>ed | Supported        |
| Ou<br>t of<br>the<br>clo<br>ud | GaussDB Centralized -><br>GaussDB Distributed | Supporte<br>d | Support<br>ed | Not<br>support<br>ed | Supported        |

| Ou<br>t of<br>the<br>clo<br>ud | GaussDB Centralized -><br>GaussDB Centralized | Supporte<br>d | Support<br>ed | Not<br>support<br>ed | Supported        |
|--------------------------------|-----------------------------------------------|---------------|---------------|----------------------|------------------|
| Ou<br>t of<br>the<br>clo<br>ud | GaussDB Centralized -><br>Informix            | Supporte<br>d | Support<br>ed | Not<br>support<br>ed | Supported        |
| Ou<br>t of<br>the<br>clo<br>ud | GaussDB Centralized -><br>PostgreSQL          | Supporte<br>d | Support<br>ed | Not<br>support<br>ed | Supported        |
| Ou<br>t of<br>the<br>clo<br>ud | GaussDB Distributed -><br>MySQL               | Supporte<br>d | Support<br>ed | Not<br>support<br>ed | Not<br>supported |
| Ou<br>t of<br>the<br>clo<br>ud | GaussDB Distributed -><br>Oracle              | Supporte<br>d | Support<br>ed | Not<br>support<br>ed | Supported        |
| Ou<br>t of<br>the<br>clo<br>ud | GaussDB Distributed -><br>GaussDB Distributed | Supporte<br>d | Support<br>ed | Not<br>support<br>ed | Not<br>supported |
| Ou<br>t of<br>the<br>clo<br>ud | GaussDB Distributed -><br>GaussDB Centralized | Supporte<br>d | Support<br>ed | Not<br>support<br>ed | Not<br>supported |
| Ou<br>t of<br>the<br>clo<br>ud | GaussDB Distributed -><br>PostgreSQL          | Supporte<br>d | Support<br>ed | Not<br>support<br>ed | Supported        |
| Ou<br>t of<br>the<br>clo<br>ud | TaurusDB -> MySQL                             | Supporte<br>d | Support<br>ed | Not<br>support<br>ed | Supported        |

| Ou<br>t of<br>the<br>clo<br>ud                         | TaurusDB -> CSS/ES               | Supporte<br>d | Support<br>ed | Not<br>support<br>ed | Not<br>supported |
|--------------------------------------------------------|----------------------------------|---------------|---------------|----------------------|------------------|
| Ou<br>t of<br>the<br>clo<br>ud                         | TaurusDB -> Oracle               | Supporte<br>d | Support<br>ed | Not<br>support<br>ed | Not<br>supported |
| Ou<br>t of<br>the<br>clo<br>ud                         | MariaDB -> MariaDB               | Supporte<br>d | Support<br>ed | Not<br>support<br>ed | Supported        |
| Sel<br>f-<br>bui<br>lt<br>to<br>self<br>-<br>bui       | Oracle -> GaussDB<br>Centralized | Supporte<br>d | Support<br>ed | Not<br>support<br>ed | Supported        |
| lt                                                     |                                  |               |               |                      |                  |
| Sel<br>f-<br>bui<br>lt<br>to<br>self<br>-<br>bui       | Oracle -> GaussDB<br>Distributed | Supporte<br>d | Support<br>ed | Not<br>support<br>ed | Supported        |
| Sel<br>f-<br>bui<br>lt<br>to<br>self<br>-<br>bui<br>lt | MySQL -> CSS/ES                  | Supporte<br>d | Support<br>ed | Not<br>support<br>ed | Not<br>supported |

| Sel<br>f-<br>bui<br>lt<br>to<br>self<br>-<br>bui<br>lt | MySQL -> GaussDB<br>Centralized               | Supporte<br>d | Support<br>ed | Not<br>support<br>ed | Not<br>supported |
|--------------------------------------------------------|-----------------------------------------------|---------------|---------------|----------------------|------------------|
| Sel<br>f-<br>bui<br>lt<br>to<br>self<br>-<br>bui<br>lt | GaussDB Centralized -><br>Oracle              | Supporte<br>d | Support<br>ed | Not<br>support<br>ed | Supported        |
| Sel<br>f-<br>bui<br>lt<br>to<br>self<br>-<br>bui<br>lt | GaussDB Centralized -><br>GaussDB Centralized | Supporte<br>d | Support<br>ed | Not<br>support<br>ed | Not<br>supported |
| Sel<br>f-<br>bui<br>lt<br>to<br>self<br>-<br>bui<br>lt | GaussDB Distributed -><br>Oracle              | Supporte<br>d | Support<br>ed | Not<br>support<br>ed | Supported        |
| Sel<br>f-<br>bui<br>lt<br>to<br>self<br>-<br>bui<br>lt | GaussDB Distributed -><br>GaussDB Distributed | Supporte<br>d | Support<br>ed | Not<br>support<br>ed | Not<br>supported |

| Sel<br>f-<br>bui<br>lt<br>to<br>self<br>-<br>bui<br>lt | DB2 for LUW -> GaussDB<br>Centralized | Supporte<br>d | Support<br>ed | Not<br>support<br>ed | Supported |
|--------------------------------------------------------|---------------------------------------|---------------|---------------|----------------------|-----------|
| Sel<br>f-<br>bui<br>lt<br>to<br>self<br>-<br>bui<br>lt | DB2 for LUW -> GaussDB<br>Distributed | Supporte<br>d | Support<br>ed | Not<br>support<br>ed | Supported |

Data comparison can clearly show whether data in the source database is different from that in the destination database. Currently, the following data types do not support value comparison, which will be skipped.

| Source Database      | Data Type                                                                                                    |
|----------------------|----------------------------------------------------------------------------------------------------|
| MySQL                | TINYBLOB, BLOB, MEDIUMBLOB, LONGBLOB,<br>TINYTEXT, TEXT, MEDIUMTEXT, and LONGTEXT                                                 |
| GaussDB              | TEXT, CLOB, BLOB, BYTEA, INTERVAL DAY TO SECOND, and INTERVAL                                                                     |
| Oracle               | BLOB, NCLOB, CLOB, LONG RAW, LONG, INTERVAL<br>DAY TO SECOND, INTERVAL YEAR TO MONTH,<br>UROWID, BFILE, XMLTYPE, and SDO_GEOMETRY |
| Microsoft SQL Server | TEXT, NTEXT, IMAGE, BINARY, VARBINARY,<br>HIERARCHYID, XML, and TIMESTAMP                                                         |
| DB2 for LUW          | CLOB, DBCLOB, BLOB, BINARY, VARBINARY, and TEXT                                                                                   |
| PostgreSQL           | lob, text, byte, interval                                                                                                    |

Table 2-2 Data types that do not support value comparison

DRS does not support value comparison if primary key columns contain the following data types, which will be grouped into a specified table that does not support comparison.

| Source Database      | Data Type                                                                                                    |
|----------------------|----------------------------------------------------------------------------------------------------|
| MySQL                | TINYBLOB, BLOB, MEDIUMBLOB, LONGBLOB,<br>TINYTEXT, TEXT, MEDIUMTEXT, LONGTEXT, FLOAT,<br>TIMESTAMP, DATE, and DATETIME                                                                                                    |
| GaussDB              | TEXT, CLOB, BLOB, BYTEA, INTERVAL DAY TO SECOND,<br>INTERVAL, REAL, DOUBLE PRECISION, BOOL, TIME,<br>TIMETZ, TIMESTAMP, TIMESTAMPTZ, and DATE                                                                                                    |
| Oracle               | BLOB, NCLOB, CLOB, LONG RAW, LONG, INTERVAL<br>DAY TO SECOND, INTERVAL YEAR TO MONTH,<br>UROWID, BFILE, XMLTYPE, SDO_GEOMETRY,<br>BINARY_FLOAT, BINARY_DOUBLE, FLOAT, RAW,<br>TIMESTAMP, TIMESTAMP WITH TIME ZONE,<br>TIMESTAMP WITH LOCAL TIME ZONE, and DATE |
| Microsoft SQL Server | FLOAT, REAL, DATE, DATETIME, DATETIME2,<br>DATETIMEOFFSET, TIME, TIMESTAMP, TEXT, NTEXT,<br>IMAGE, BINARY, and VARBINARY                                                                                                    |
| DB2 for LUW          | CLOB, DBCLOB, BLOB, BINARY, VARBINARY, and TEXT                                                                                                    |

**Table 2-3** Primary key data types that do not support value comparison

# **Creating a Comparison Task**

- **Step 1** On the **Data Verification Management** page, click the target task in the **Task Name/ID** column.
- Step 2 Click the Verification Tasks tab.

Object-Level Comparison Data-Level Comparison Per

- **Step 3** Select objects to be compared and create a comparison task.
  - On the Object-Level Comparison tab page, click Compare. Wait for a while and click C to check whether Consistent is displayed in the Result column for all comparison items. You can locate a comparison item and click View Details in the Operation column.

# Figure 2-3 Object-level comparison

|                     |                 |                      |                                | Compare Cancel Comparison |
|---------------------|-----------------|----------------------|--------------------------------|---------------------------|
| Item                | Source Database | Destination Database | Result                         | Operation                 |
| Database            | 1               | 1                    | Ocnsistent                     | View Details              |
| Table               | 49              | 49                   | Consistent                     | View Details              |
| Index               | 65              | 65                   | Consistent                     | View Details              |
| Table sorting rules | 49              | 49                   | <ul> <li>Consistent</li> </ul> | View Details              |
| Stored procedure    | 5               | 5                    | <ul> <li>Consistent</li> </ul> | View Details              |

• To create a data-level comparison task, click **Create Comparison Task** on the **Data-Level Comparison** tab page, specify **Comparison Type** and **Object** in the displayed dialog box, and click **OK**.

| Create Comparison Task   * Comparison Type   Row   * Comparison Method   State   * Comparison Time   State upon task creation   * Eliter Data   Image: Comparison Time   * Eliter Data   Image: Comparison Time   State at a specified time   ** Eliter Data   * Copied If any data in the source database changes, click the refresh button below.   Select All   Select All   Select All   Select All Image: Comparison Comparison   Image: Comparison Time   Select All   Select All   Select All   Image: Comparison Comparison   Image: Comparison Comparison Image: Comparison Comparison    Image: Comparison  Image: Comparison <th></th> <th></th> <th></th> <th></th> <th><math>\sim</math></th>                                                                                                    |                     |                                                                             |          |                                                           | $\sim$ |
|----------------------------------------------------------------------------------------------------|---------------------|-----------------------------------------------------------------------------|----------|-----------------------------------------------------------|--------|
| * Comparison Type Row Wake   * Comparison Type Statt ©   * Comparison Time Statt upon task creation   * Filter Data © ©   * Object I and task source database changes, click the refresh button below:     * Select AI   Search the expanded database using regular expressions. ©   • balchao     * balchao     * Select AI     * balchao     * Comparison Time     * Select AI     * Select AI     * balchao     * balchao     * balc                                                                                                    | Create Compari      | son Task                                                                    |          |                                                           | X      |
| • Comparison Meed Statt   • Comparison Meed Statt upon Lask contailon   • Filter Data • • • • • • • • • • • • • • • • • • •                                                                                                    | * Comparison Type   | Row Value                                                                   |          |                                                           |        |
| • Comparison Time       Stat at a specified time         • Filter Data       • • • • • • • • • • • • • • • • • • •                                                                                                    | * Comparison Method | Static ③                                                                    |          |                                                           |        |
| * Fiter Data * Object If any data in the source database changes, click the refresh button below.   Select AI   Search the expanded database using regular expressions.    • balchao       >>                                                                                                    | * Comparison Time   | Start upon task creation Start at a specified time                          |          |                                                           |        |
| toget     If any data in the source database changes, click the refresh button below.     Select AI     Search the expanded database using regular expressions. Q     D     balchao     database     x     x     x     x                                                                                                    | * Filter Data       | 0                                                                           |          |                                                           |        |
| Select All       Select All         Search the expanded database using regular expressions. Q       Search the expanded database using regular expressions. Q <ul> <li>baichao</li> <li>database</li> <li>main</li> <li>main</li> <limain< li=""> <li>main</li></limain<></ul> | * Object            | If any data in the source database changes, click the refresh button below. |          |                                                           |        |
| Search the expanded database using regular expressions.       Q <ul> <li>baichao</li> <li>database</li> </ul> >>                                                                                                    |                     | Select All                                                                  |          | Select All                                                |        |
| + baichao     >     >     >     >     >     >     >     >     >     >     >     >     >     >     >     >     >     >     >     >     >     >     >     >     >     >     >     >     >     >     >     >     >     >     >     >     >     >     >     >     >     >     >     >     >     >     >     >     >     >     >     >     >     >     >     >     > <th></th> <th>Search the expanded database using regular expressions. Q</th> <th></th> <th>Search the expanded database using regular expressions. Q</th> <th></th>                                                                                                    |                     | Search the expanded database using regular expressions. Q                   |          | Search the expanded database using regular expressions. Q |        |
| *                                                                                                    |                     | + baichao database                                                          |          |                                                           |        |
| *                                                                                                    |                     |                                                                             |          |                                                           |        |
|                                                                                                    |                     |                                                                             | »        |                                                           |        |
|                                                                                                    |                     |                                                                             | <b>«</b> |                                                           |        |
|                                                                                                    |                     |                                                                             |          |                                                           |        |
|                                                                                                    |                     |                                                                             |          |                                                           |        |
|                                                                                                    |                     |                                                                             |          |                                                           |        |
|                                                                                                    |                     |                                                                             |          |                                                           |        |

### Figure 2-4 Creating a data-level comparison task

- **Row**: Check whether the number of rows in the source table is the same as that in the destination table.
- **Value**: Check whether the source table has same data as the destination table.

**Static**: This comparison method is applicable at off-peak hours when no data changes.

- **Object**: Select objects to be compared.
- To create a comparison task when specified data needs to be filtered out, click the **Data-Level Comparison** tab, click **Create Comparison Task**, set **Comparison Type** and **Comparison Method**, and Enable **Filter Data**.

**Figure 2-5** Creating a comparison task when specified data needs to be filtered out

| Create Compar       | rison Task                                                                  |          |                                                           | > |
|---------------------|-----------------------------------------------------------------------------|----------|-----------------------------------------------------------|---|
| * Comparison Type   | Row Value                                                                   |          |                                                           |   |
| * Comparison Policy | One-to-one Many-to-one 3                                                    |          |                                                           |   |
| * Comparison Time   | Start upon task creation Start at a specified time                          |          |                                                           |   |
| * Filter Data       | 0                                                                           |          |                                                           |   |
| * Object            | If any data in the source database changes, click the refresh button below. |          |                                                           |   |
|                     | Select All                                                                  |          | Select All                                                |   |
|                     | Search the expanded database using regular expressions. Q                   |          | Search the expanded database using regular expressions. Q |   |
|                     | + baichao database                                                          |          |                                                           |   |
|                     | + bigint database                                                           |          |                                                           |   |
|                     |                                                                             | »        |                                                           |   |
|                     |                                                                             | <b>«</b> |                                                           |   |
|                     |                                                                             |          |                                                           |   |
|                     |                                                                             |          |                                                           |   |
|                     |                                                                             |          |                                                           |   |
|                     |                                                                             |          |                                                           |   |
|                     |                                                                             |          | Cancel                                                    | t |

Select objects and click **Next**. Select tables, enter filtering criteria, and click **Verify**.

### Figure 2-6 Selecting objects

|                                 | Select All              |          | C      | Select All                                              | С |
|---------------------------------|-------------------------|----------|--------|---------------------------------------------------------|---|
| Search the expanded database us | sing regular expression | ns. Q    |        | Search the expanded database using regular expressions. | Q |
| + db_pic_mapping_001            |                         | database |        | dws_drop Edit Total objects:2 database                  |   |
| dws_test01                      | Total objects:0         | database |        | tb Edit table                                           |   |
|                                 |                         |          | »<br>« | 🗌 tb1 Edit table                                        |   |

After the verification is complete, click **Generate Processing Rule** and click **Yes** to create a comparison task.

# Figure 2-7 Processing Rule

| Filtering Criteria | id <1                                              |                                              |                                                 |           |  |
|--------------------|----------------------------------------------------|----------------------------------------------|-------------------------------------------------|-----------|--|
|                    |                                                    |                                              |                                                 |           |  |
|                    |                                                    | 4                                            |                                                 |           |  |
|                    | Verify 🔮 The verification is comple                | te. 40 tables pass the verification, and     | 9 tables fail. View details                     |           |  |
|                    | Generate Processing Rule                           |                                              |                                                 |           |  |
| Processing Rule    | If the filtering criteria for data comparison conf | ict with those for data filtering, the filte | ring criteria for data comparison will be used. |           |  |
|                    | Table Name                                         | Processing Type                              | Filtering Criteria                              | Operation |  |
|                    | baichao.commontest,baichao.conflg,b                | Data Filtering                               | id <1                                           | Delete    |  |

**Step 4** After the comparison creation task is submitted, the **Data-Level Comparison** tab is displayed. Click C to refresh the list and view the comparison result of the specified comparison type.

### Figure 2-8 Data-level comparison

| Object-Level Comparison                                        | Data-Level Comparison Periodic Compariso           | n                               |           |                            |                            |   |
|----------------------------------------------------------------|----------------------------------------------------|---------------------------------|-----------|----------------------------|----------------------------|---|
| If the destination database is modified Create Comparison Task | separately, the data inspection may be inaccurate. |                                 |           |                            |                            | С |
| Comparison Type                                                | Start Time                                         | End Time                        | Status    | Exported Comparison Report | Operation                  |   |
| Row Comparison                                                 | Nov 06, 2024 11:06:11 GMT+08:00                    | Nov 06, 2024 11:06:20 GMT+08:00 | Completed | S None                     | View Results Export Report |   |
| Value (Static)                                                 | Nov 05, 2024 17:31:10 GMT+08:00                    | Nov 05, 2024 17:31:36 GMT+08:00 | Completed | None                       | View Results Export Report |   |
| Row Comparison                                                 | Nov 05, 2024 17:30:43 GMT+08:00                    | Nov 05, 2024 17:30:53 GMT+08:00 | Completed | None                       | View Results Export Report |   |

• To view row or value comparison details, click View Results.

### Figure 2-9 Data-level comparison details

| Comparison of the Company of Company | Confinition (the state of the state of the s |                     |                                                        |                           |                                             |  |
|--------------------------------------|----------------------------------------------------------------------------------------------------|---------------------|--------------------------------------------------------|---------------------------|---------------------------------------------|--|
| Results                              |                                                                                                    |                     |                                                        |                           | 0                                           |  |
| bource Database                      | Deetin                                                                                                    | ation Database      | Nosult                                                 | Operation                 |                                             |  |
| la ani a de anna                     | kontral-see                                                                                                    |                     | <ul> <li>Consident</li> </ul>                          | View Details              |                                             |  |
|                                      |                                                                                                    |                     |                                                        |                           |                                             |  |
| Details balchao - balchao            |                                                                                                    |                     |                                                        |                           | Enter beyons is to search the table name O. |  |
| America Database Table Name          | Destination Database Table Name                                                                                                    | Fallering Eritleria | Source Database Table Bows () Destination Database Tab | ne flower () Roow Results | Row Differences                             |  |
| 0.001                                | 0001                                                                                                    |                     |                                                        | a 👄 consistent            |                                             |  |
| commontest                           | commontent                                                                                                    | s0 = 1              | 0                                                      | o 🗢 consistent            |                                             |  |
| come                                 | come                                                                                                    | 60 - T              | 0                                                      | e considert               |                                             |  |
| db_full_primary_001_bfree1           | db_full_primary_001_biree1                                                                                                    |                     | 1 C                                                    | 2 Consistent              | 0                                           |  |
| PE04040-3                            | FE0040 1                                                                                                    | s0 = 1              | 0                                                      | 0 Consistent              | 0                                           |  |
| Platford                             | Rate 3                                                                                                    | nd = 1              | 0                                                      | o 🗢 Consistent            | 0                                           |  |
| foreign_1_bak                        | Forenges_1_3_bah                                                                                                    |                     | a                                                      | 2 Consistent              | 0                                           |  |
| formiger_2_both                      | formign_2_book                                                                                                    |                     | 2                                                      | 2 Consistent              | 0                                           |  |
| Febr Elizable                        | hdy Thomas                                                                                                    |                     | A                                                      | 1 Currainteret            | 0                                           |  |
| Company                              | respin2                                                                                                    |                     | 4                                                      | t Consistent              |                                             |  |

- Click Export Report to export the comparison report.
- Click **Download** to download the exported report to your local PC.

### **NOTE**

- You can also view comparison details of canceled comparison tasks.
- The exported report is retained for 24 hours. Download it to your local PC as soon as possible.

----End

# 2.3 Selecting Objects

After creating a real-time verification task, you can add or remove objects in tables to be verified and submit the verification task again.

# Prerequisites

• A verification task has been created.

# Procedure

- **Step 1** On the **Data Verification Management** page, click the target task in the **Task Name/ID** column.
- Step 2 Choose Verification Objects.
- **Step 3** Locate the target table and click **Edit** in the **Operation** column.

Figure 2-10 Selecting objects

| Source Estabase                          |                           | Destination Detabase   |                          |           |
|------------------------------------------|---------------------------|------------------------|--------------------------|-----------|
| Delabere Name                            | Table Name                | Scheme                 | Table Name               | Operation |
| 0.5600.010.0.01                          | spacetalies               | Buttime_mouth_M        | spacefalies              | Eat       |
| RUMPLING AND                             | specifile e               | 0.3899.768.90.0        | specifier e              | ER.       |
| 0.,5000,700,30,30                        | M_M_M_M                   | di_ublane_mergi_bi_bi  | M_HU_M_M                 | Est.      |
| ds_states_mod_ta_bit                     | add_rewrobat_templainit1  | di_utaless_ment_ta_bit | add_meanstad_aerspikiel1 | 64        |
| N.M.M.M.M.M.M.                           | adq.nextable_t.app_xind_1 | 0.0000.000.00          | MURANELINUT              | fat       |
| 0.3000,000,000                           | ML/W/896,1,886,0196,2     | 0.5699,9930,0.56       | MU/MMRU, JAL JML 2       | 500       |
| 0.,5000,700,30,30                        | Critical (and and an      | di_ublane_mergi_bi_bi  | Circlast, within the     | Est.      |
| ds_states_mea_ba_bit                     | adurentatio_pape_ins_5    | di_utaless_ment_ta_bit | alt_restate_japp_int_5   | 64        |
| NUMBER AND A                             | 101_rev100e_3452          | 0.000.000.000          | ad_revise_342            | Eat       |
| 0.36m,mil.363                            | Dot, HARMAN, MA           | 0.5699,953(3),56       | ad, extension, and       | 500       |
| 10 v Tabi Recodo: 100 - < 1 2 2 4 5 10 5 |                           |                        |                          |           |

Step 4 On the Verification Objects page, select objects by referring to Step 4.

**Step 5** On the **Verification Rules** page, select tables to be verified.

- If you do not need a verification rule, click **Next**.
- To create a verification rule, perform **Step 5**.

Step 6 On the Check Task page, wait until the precheck is complete and click Next.

**Step 7** On the **Confirm Task** page, confirm the verification task information and click **Submit and Start**.

----End

# 2.4 Verification Rules

You can view rules and details of a verification task.

# Procedure

- **Step 1** On the **Data Verification Management** page, click the target task in the **Task Name/ID** column.
- Step 2 Choose Verification Rules to view verification rules of the current task.

You can see the selected objects, objects for which a verification rule takes effect, and filtering criteria.

Figure 2-11 Verification rules

| Data Finering   | Additional Columns |                 |                    |   |
|-----------------|--------------------|-----------------|--------------------|---|
|                 |                    |                 |                    | C |
| Table Name      |                    | Processing Type | Filtering Criteria |   |
| bigint zerofill |                    | Data Filtering  | 1=1                |   |
|                 |                    |                 |                    |   |

----End

# 2.5 Verification Logs

# Prerequisites

• A verification task has been created.

# Procedure

- Step 1 On the Data Verification Management page, click the target task in the Task Name/ID column.
- **Step 2** On the **Verification Logs** page, click **Run Logs** to view run logs of the current task.

You can view time, levels, and descriptions of the logs.

Figure 2-12 Verification Logs

| Time                            | Level | Description                                           |
|---------------------------------|-------|-------------------------------------------------------|
|                                 | NFO   | job status is COMFIGURATION, release resource success |
|                                 | MFO   | create job success                                    |
|                                 | NF0   |                                                       |
| 10 🔻 Total Records 3 < 1 > Ga 1 |       |                                                       |

| Figure | 2-13 | Run | Logs |
|--------|------|-----|------|
|--------|------|-----|------|

| Basic Information  | Run Lone Constation Los |       |                                          |   |
|--------------------|-------------------------|-------|------------------------------------------|---|
| Verification Tasks | Run Luga Ophration Lug  | 1.    |                                          |   |
| Object             | Report Logs to LTN      |       | <ul> <li>Add search criteria.</li> </ul> | 0 |
| Verification Logs  | Time                    | Level | Description                              |   |
| Taga               | Dec 02, 2024 21:20:28 G | Info  | Cause why the task is str                |   |
|                    | Dec 02. 2024 21:20:27 G | Info  | The task metering has ended!             |   |
|                    | Dec 02, 2024 21:20:14 G | Info  | Resource release completed.              |   |
|                    | Den 02, 2024 21:19:58 G | Indu  | release resource start                   |   |
|                    | Dec 02. 2024 21:19:58 G | Info  | Stop all processes.                      |   |
|                    | Dec 02, 2024 19:31:41 G | Info  | [data checker] objects compare complete  |   |
|                    | Due 02, 2024 19:31:41 G | Info  | [data checker] objects compare start     |   |
|                    | Dec 02. 2024 10:32:54 G | Info  | [data checker] objects compare complete  |   |
|                    | Dec 02, 2024 18:32:53 G | Info  | [data checker] objects compare start     |   |
|                    | Dws 02, 2024 18:11:43 G | Indu  | [data shushur] objests compare complete  |   |
|                    | Total Records: 16       |       | 10 ~ < 1 2                               | > |

On the **Verification Logs** page, click **Operation Logs** to view the operation logs of the current task.

Figure 2-14 Operation Logs

| Run Lo | ogs        | Operation Logs    |                   |              |  |
|--------|------------|-------------------|-------------------|--------------|--|
| •      | Start tas  | k Successful      |                   |              |  |
|        | Start Time | e: Dec 30, 2024 0 | 9:37:23 GMT+08:00 | Operated By: |  |
| •      | Edit synd  | chronization obje | cts Successful    |              |  |
|        | Start Time | e: Dec 30, 2024 0 | 9:35:53 GMT+08:00 | Operated By: |  |
| •      | Create ta  | isk Successful    |                   |              |  |
|        | Start Time | e: Dec 30, 2024 0 | 9:26:22 GMT+08:00 | Operated By: |  |

----End

# 2.6 Cloning a Task

You can clone configurations of an existing task.

### **NOTE**

- The source and destination database passwords will not be cloned. You need to enter the passwords again for the new task.
- If configurations of an existing task are being changed and then saved to databases, the changed configurations will also be cloned to the new task.
- After a clone task is created, another IP address is assigned to the new task node. This IP address is different from that of the original task node, so you need to adjust the network configuration to ensure that the new task node can communicate with the source and destination databases.

# Prerequisites

• A verification task has been created.

# Procedure

- **Step 1** On the **Data Verification Management** page, locate the target task and click **Clone** in the **Operation** column.
- **Step 2** In the displayed dialog box, confirm the new task name and the IP address assigned to the task node. Click **OK** to submit the task.

Figure 2-15 Cloning a task

| Clone Task     |                                                                                                    | Х |
|----------------|----------------------------------------------------------------------------------------------------|---|
| Are The d      | you sure you want to clone the following task?<br>Iatabase password will not be cloned. You need to enter the password again for the cloned task. |   |
| Name           | Status                                                                                                    |   |
| DRS-1638       | Running                                                                                                    |   |
| New Task Name: | DRS-1638-copy                                                                                                    |   |
|                | Cancel Yes                                                                                                    |   |

Step 3 After the task is submitted and the task clone is complete, the task status changes to Configuration. You can click Edit in the Operation column, enter the source and destination database passwords again, and edit and start the task.

----End

# 2.7 Stopping a Task

After a verification task is complete, you can stop it.

### NOTICE

A stopped task cannot be restarted.

# Prerequisites

• A verification task has been created and started.

# Procedure

- **Step 1** On the **Data Verification Management** page, locate the target task and click **Stop** in the **Operation** column.
- Step 2 In the displayed dialog box, click Yes.

----End

# 2.8 Deleting a Task

You can delete a stopped verification task. Deleted tasks will no longer be displayed in the task list. Exercise caution when performing this operation.

# Prerequisites

• A verification task has been created and started.

# Procedure

- **Step 1** On the **Data Verification Management** page, locate the target task and click **Delete** in the **Operation** column.
- Step 2 Click Yes.

----End

# 2.9 Task Statuses

Multiple statuses provide a visual representation of where each task stands in its lifecycle, facilitating task management. **Table 2-4** lists task statuses and descriptions.

| Status        | Description                                                                |
|---------------|----------------------------------------------------------------------------|
| Configuration | A created task has not been started. You can continue to configure it.     |
| Starting      | A verification task is being started.                                      |
| Running       | A verification task is running.                                            |
| Start failed  | A verification task failed to be started.                                  |
| Stopping      | The instance and resources used by a verification task are being released. |
| Stopped       | The instance occupied by a verification task is released successfully.     |

| Table 2-4 Task statuses and description | Table 2-4 | Task statuse | s and des | cription |
|-----------------------------------------|-----------|--------------|-----------|----------|
|-----------------------------------------|-----------|--------------|-----------|----------|